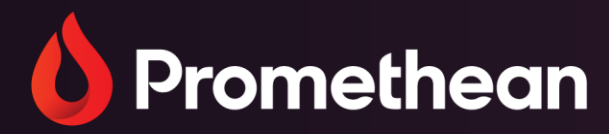

# Promethean Web-Anwendungen

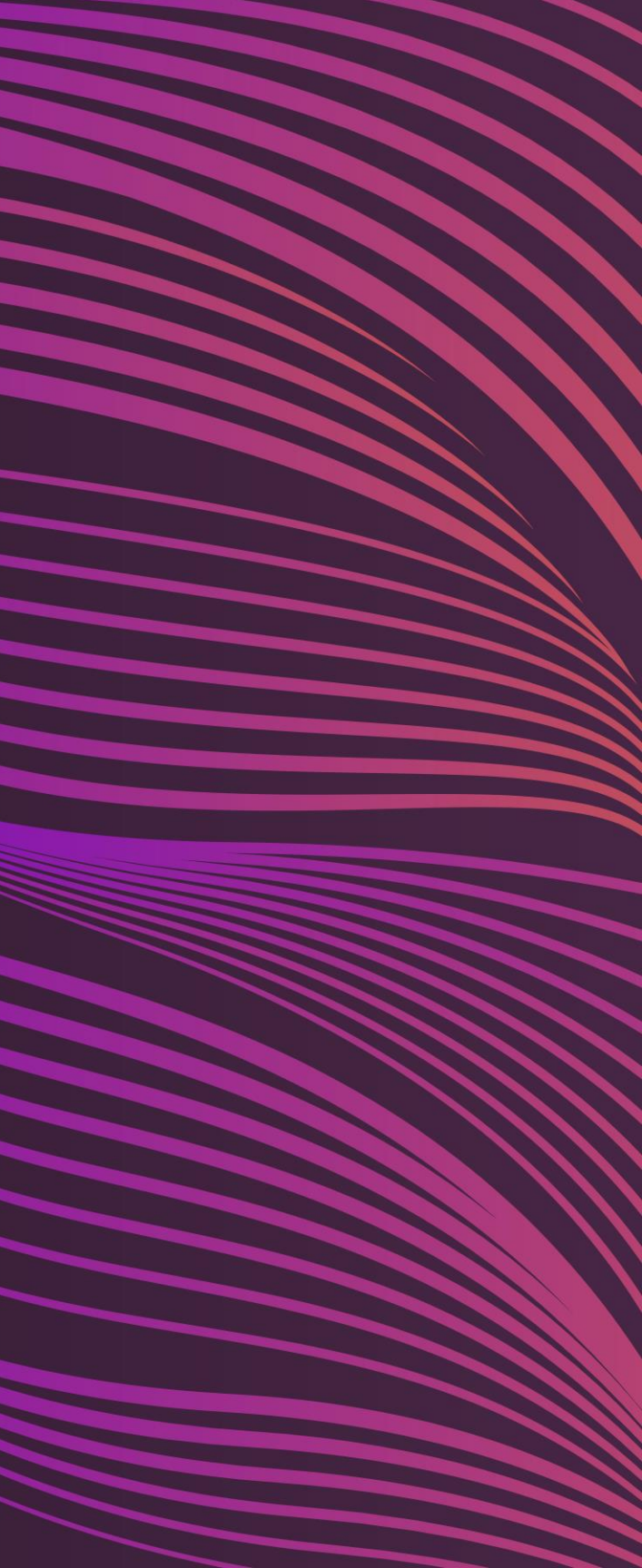

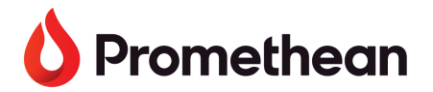

# **Promethean Web-Anwendungen**

### **Die ersten Schritte:**

- Gehen Sie zu one.prometheanworld.com 1.
- Melden Sie sich bei Ihrem Promethean-Konto mit Ihrer Google-, Microsoft- oder einer anderen E-Mail-2. Adresse an
- Greifen Sie auf die Promethean Web Apps zu, indem Sie auf das Symbol 🔤 in der oberen linken Ecke 3. des Browserfensters gehen

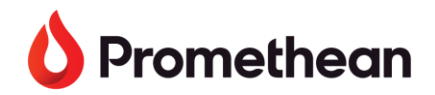

# **Promethean Web-Anwendungen**

Hinweis: Klicken Sie auf X um das Fenster zu schließen und eine leere Tafel zu nutzen.

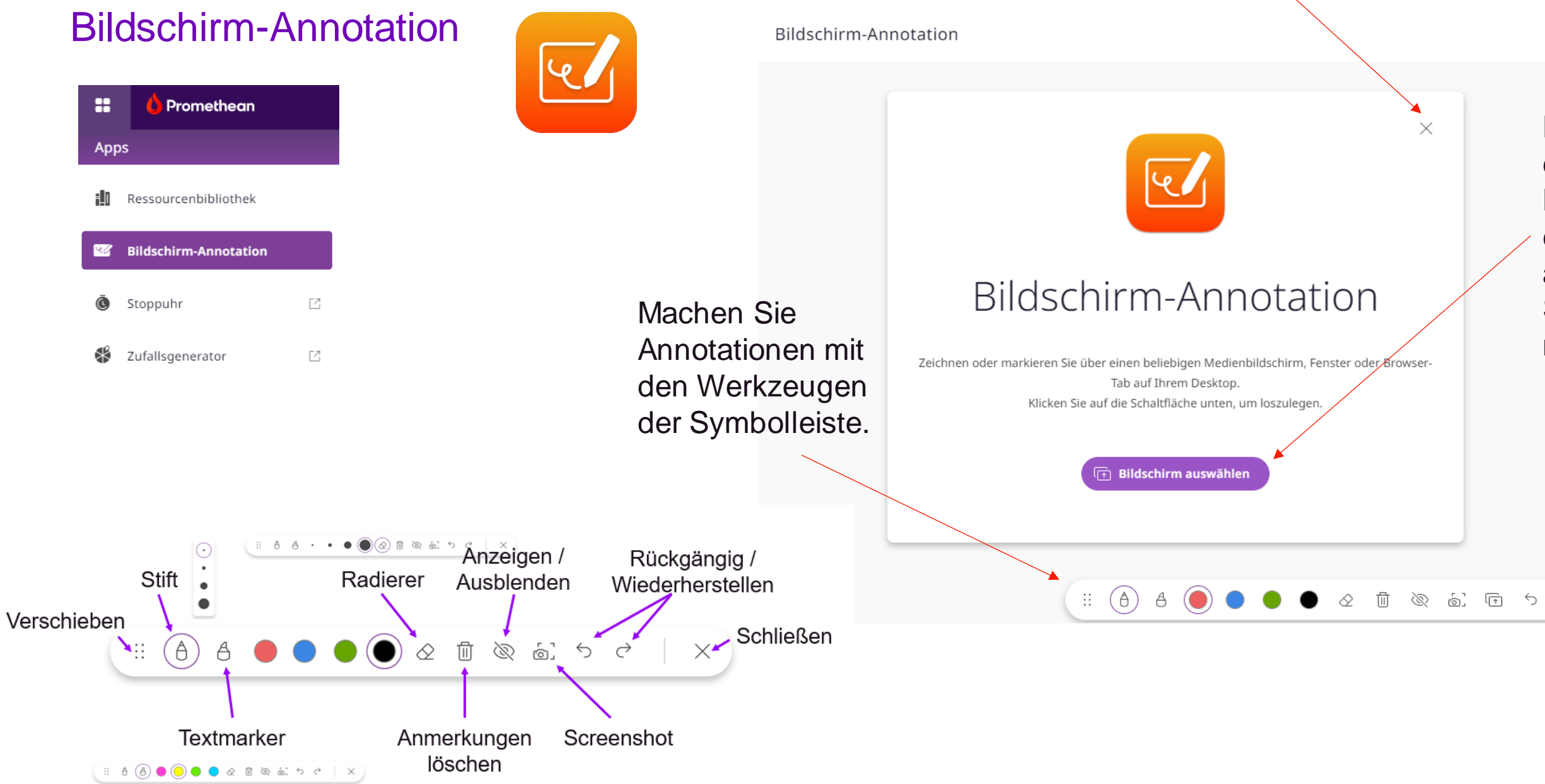

### Klicken Sie hier, um die App auf Ihrem Desktop zu installieren

Klicken Sie hier, um einen Bildschirm, ein Browser-Fenster oder einen Tab auszuwählen, auf dem Sie Anmerkungen machen möchten.

Wechseln Sie danach wieder zum Chrome-Tab, um mit der Anmerkung zu beginnen

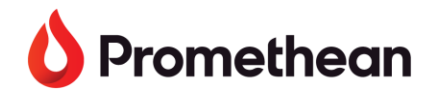

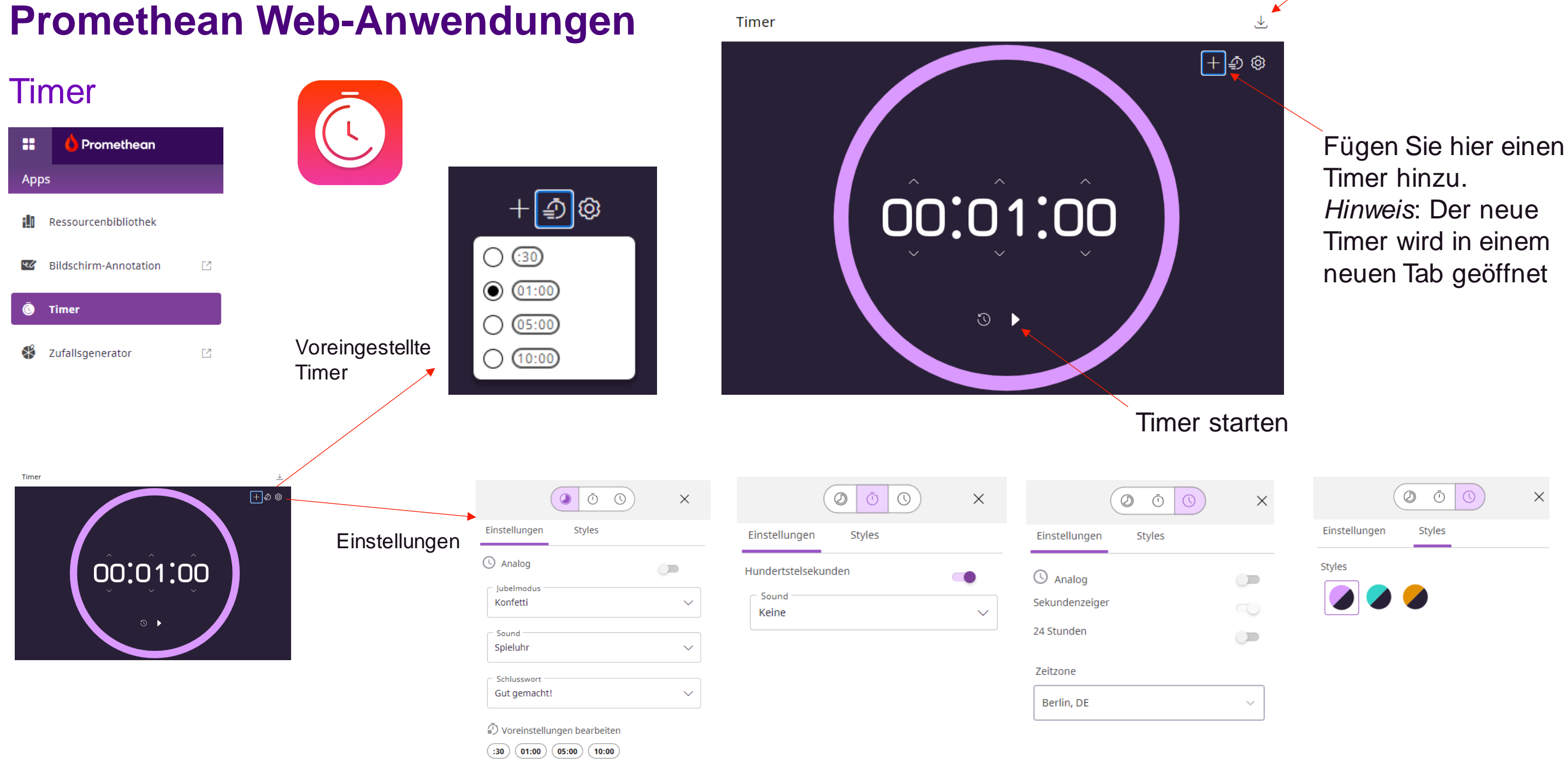

### Klicken Sie hier, um die App auf Ihrem Desktop zu installieren

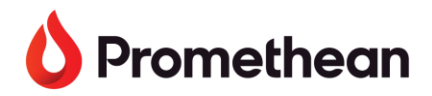

# **Promethean Web-Anwendungen**

## Zufallsgenerator

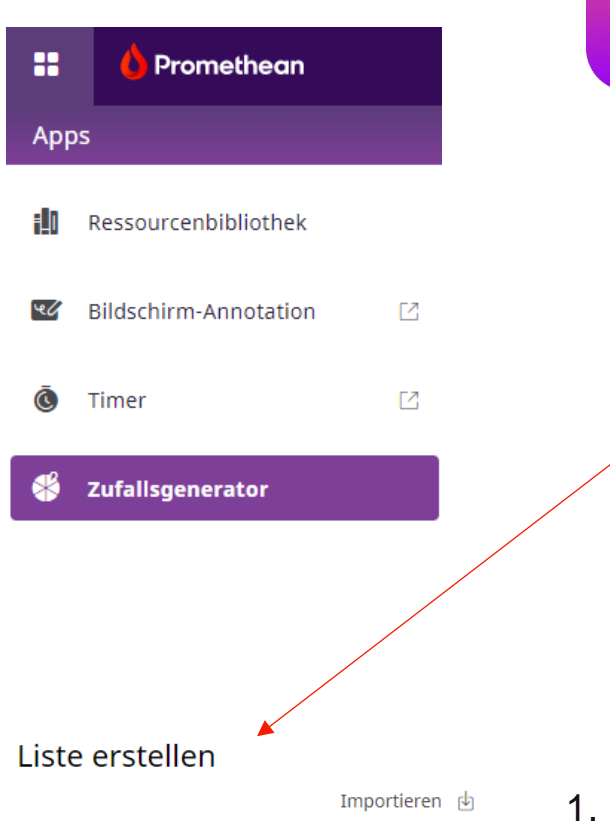

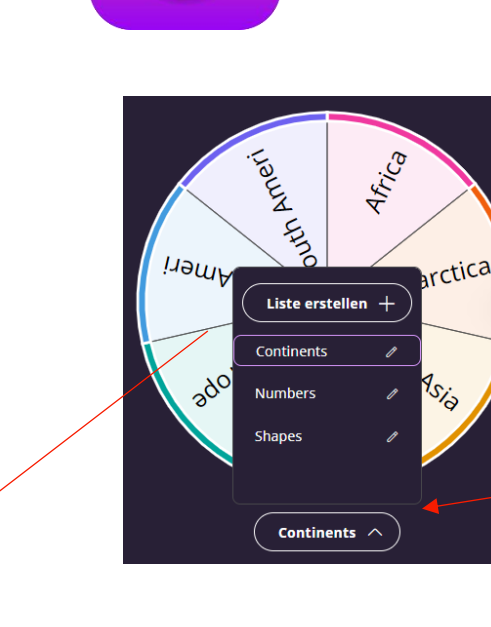

Zufallsgenerator

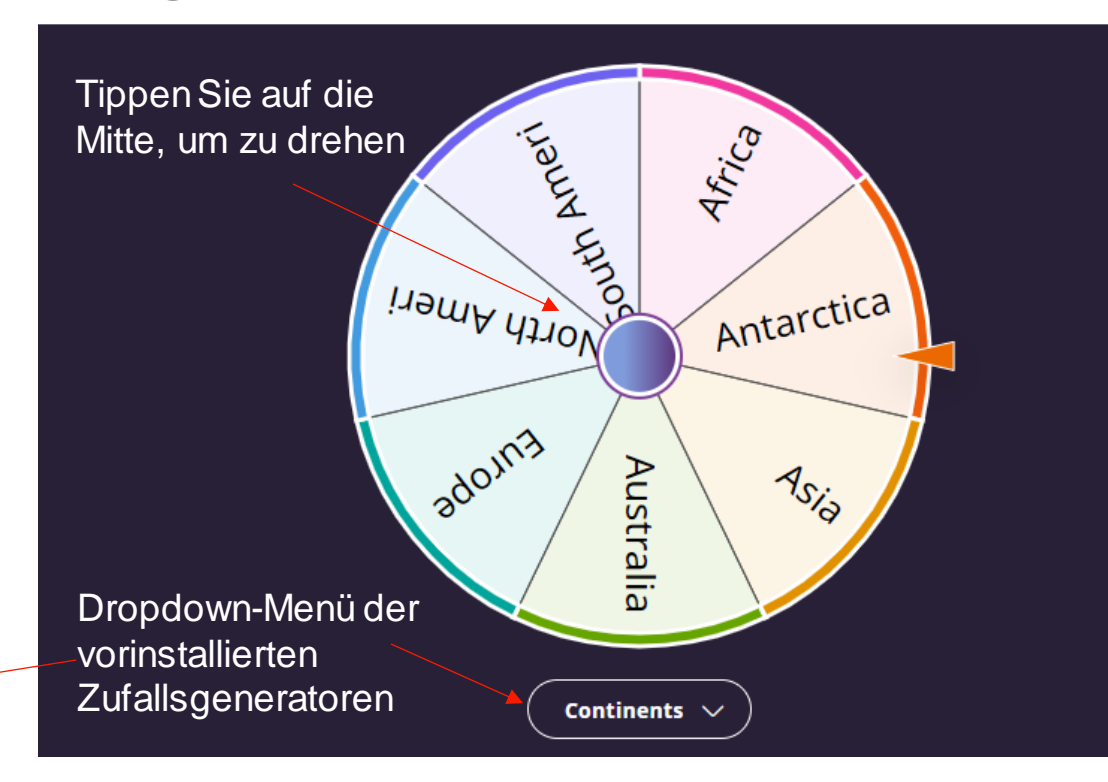

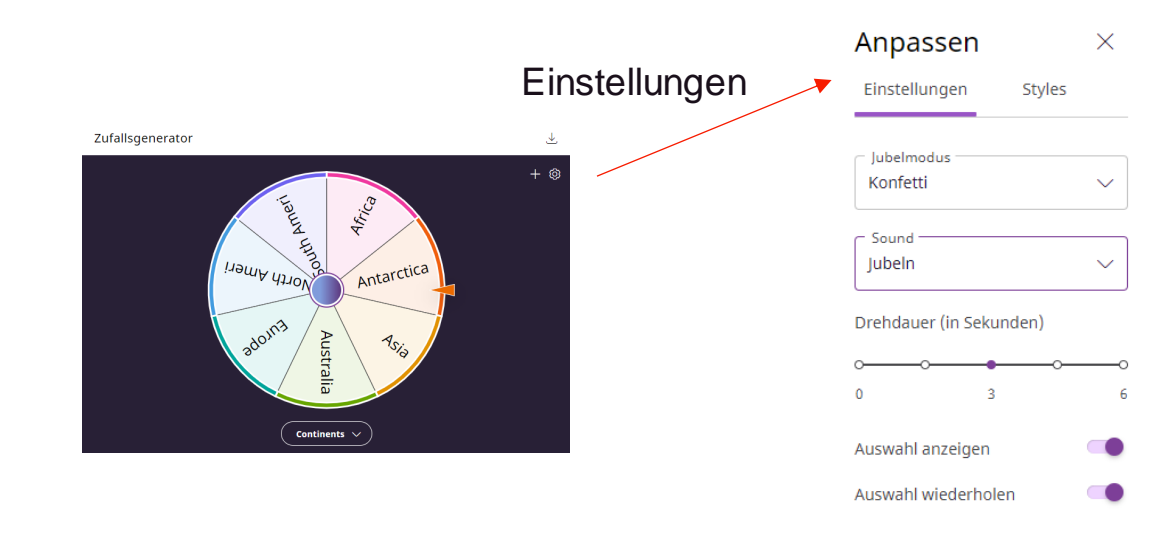

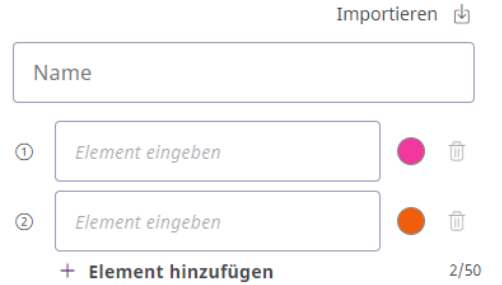

- Benennen Sie Ihren Zufallsgenerator
- Beginnen Sie mit der Eingabe von 2. Elementen
  - Kopieren und Einfügen aus einer Liste

- Geben Sie jedes Element ein und drücken Sie die Eingabetaste, um zum nächsten Element zu gelangen.

3. Klicken Sie auf Fertig

### Klicken Sie hier, um die App auf dem Desktop zu installieren

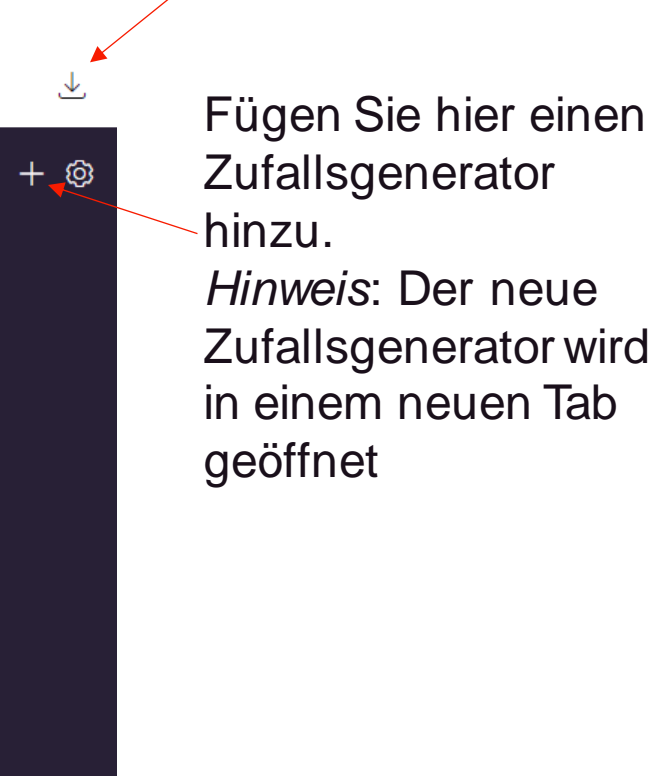

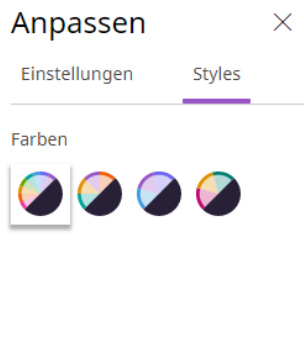

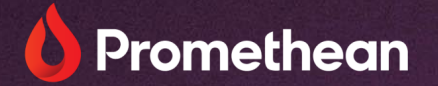

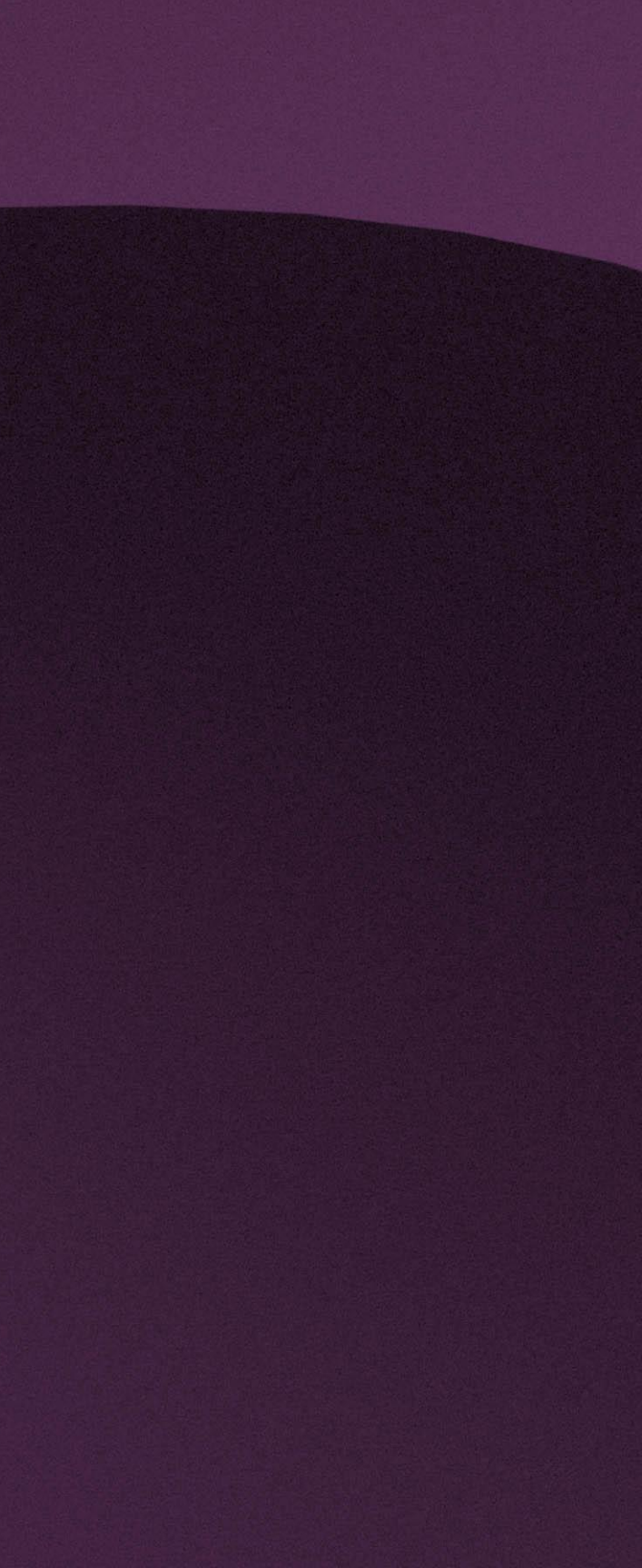